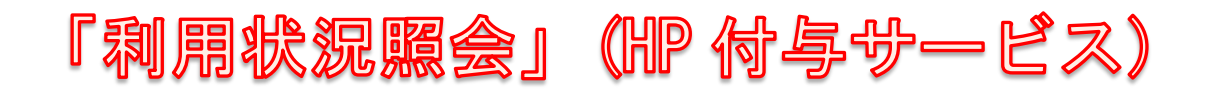

| 資料を探す                             |                                        |                                             | « 2020年4月 » 日月火水木金土                                                                                                    |
|-----------------------------------|----------------------------------------|---------------------------------------------|----------------------------------------------------------------------------------------------------|
| <b>オペて</b> ∨ <del>+−</del> ワ−ドを   | ኢታ                                     | 検索<br>詳しく探す                                 | 1 2 3 4<br>5 6 7 8 9 10 11                                                                                                    |
| 新着資料                              |                                        |                                             | 12         13         14         15         16         17         18           10         20         21         22         23         24         25 |
|                                   |                                        | No image                                    | 20 27 28 29 30<br>単純目(9:00~18:30)<br>回転日(13:00~18:30)<br>両短日(9:00~17:00)                                                                            |
| 解説教育六法 神仏と<br>昭和46年版 宗教をめ<br>ンネとち | 中世人 クレットマン日<br>かぐる木 記 若きフラン<br>スナ官の県を明 | 明史選挙志 2 太田耕造全集<br>明代の学校・科 第4巻(補遺)<br>業・任官制度 | ■ 数数日(9:00~20:00)<br>単数日(13:00~20:00)<br>● 休徳日                                                                                                    |
|                                   |                                        |                                             | ***************************************                                                                                                    |
| No Image No Im                    |                                        |                                             |                                                                                                    |
| 太田耕造全集 太田耕<br>第3巻 第2              | 造全集 太田耕造全集<br>巻 第1巻                    | 御田の舞 エリートと教                                 | 4                                                                                                    |
|                                   |                                        | すべて見る                                       | •                                                                                                    |
|                                   |                                        |                                             |                                                                                                    |
|                                   | _                                      |                                             |                                                                                                    |
|                                   |                                        |                                             |                                                                                                    |
|                                   |                                        |                                             |                                                                                                    |
|                                   |                                        |                                             |                                                                                                    |
|                                   |                                        |                                             |                                                                                                    |
|                                   |                                        |                                             |                                                                                                    |
|                                   |                                        |                                             |                                                                                                    |
|                                   |                                        |                                             |                                                                                                    |
|                                   |                                        |                                             |                                                                                                    |
|                                   |                                        |                                             |                                                                                                    |
|                                   |                                        |                                             |                                                                                                    |
|                                   |                                        |                                             |                                                                                                    |
|                                   |                                        |                                             |                                                                                                    |

高野山大学図書館HPの蔵書検索画面には、図書館の 情報に関する利用者個人のページ「利用状況照会」が あります。

目次

| 1)  | 「利用状況の照会」の登録方法・・・・・・・・・・・・・・・1    |  |
|-----|-----------------------------------|--|
| 2)  | パスワードの変更・・・・・・・・・・・・・・・・・・・・・・1   |  |
| 3)  | 「利用状況照会」の利用方法・・・・・・・・・・・・・・3      |  |
| 4)- | 予約取消・・・・・・・・・・・・・・・・・・・・・・・・・4    |  |
| 5)  | 「文献依頼」(HP 付与サービス) を使った申請(有料)・・・・5 |  |
|     | 文献複写申込方法                          |  |

5)「文献依頼」(HP付与サービス)を使った申請(有料)・・・・9 送本貸出申込方法

# ≪利用状況照会発行用紙≫

# 記入例

| 利用状況照会                                         | 発行申込用紙      |                              |
|------------------------------------------------|-------------|------------------------------|
| シメイ コウヤ タロウ                                    | 学籍番号        | 生年月日                         |
| 氏名 高野 太郎                                       | 20060000    | ●月×日                         |
| e-mail                                         |             |                              |
| $++++===@\bigtriangledown \odot \odot. \times$ | $\bigcirc$  |                              |
| 現住所                                            |             | 電話番号                         |
| Ŧ                                              |             |                              |
| ○○県▽△市×○                                       |             | * * * * - * * *              |
| 帰省先の住所 *現住所と同じ場合、同上                            | と書いて下さい     | 電話番号                         |
| Ŧ                                              |             |                              |
| ○●○県△×市○◎                                      |             | $* \odot * * - * \bigcirc *$ |
| 携帯番号 *◎*-*○◎*-*◎*                              | $\bigcirc$  |                              |
| ● 発行されたパスワードは初期設定のため                           | 、すぐに変更するように | してください。                      |
| <ul> <li>メールアドレスが変わった場合は、お知</li> </ul>         | らせください。     |                              |
| ● 連絡先は <u>service-lib@koyasan-u.ac.jp</u> で    | す。          |                              |
| <ul> <li>太い黒枠部分は必須事項です。必ず記入</li> </ul>         | してください。     |                              |

1)「利用状況の照会」の登録方法

学籍番号・氏名・生年月日・E-mail アドレス・電話番号・現住 所・帰省先(現住所と同じなら必要なし)を高野山大学図書館宛 にメールあるいは FAX をお送りください。 申込後、図書館から 利用者コードと初期パスワードをメールまたは FAX でお知らせ いたします。

問い合わせ・申込先

高野山大学図書館

 $\overline{+}\,648-0280$ 

和歌山県伊都郡高野町高野山 385

TEL: 0736-56-3835

FAX: 0736-56-5590

Email : service-lib@koyasan-u.ac.jp

### 2) パスワードの変更

パスワードは初期パスワードを登録しています。必ず変更して ください。変更後のパスワードは図書館側では分かりませんの で忘れることのないようご注意ください。

### 変更方法

①利用者詳細画面の「設定」をクリックします。

| 高野山大学 🛛                                | 図書館                              |                     |          |            |                | 情報館:      | テスト ログアウト  |   |
|----------------------------------------|----------------------------------|---------------------|----------|------------|----------------|-----------|------------|---|
| 高野山大学図書館HP                             | 新着資料                             | 資料検索                | 雑誌タイトル索引 | カレンダー      | CiNii Articles | 和歌山県内橫断検索 | 国立国会図書館    |   |
| INBUDS                                 | 文献依頼                             | 利用状況照会              |          |            |                |           | すべての機能を見る» |   |
| 利用者:                                   | 詳細                               |                     |          |            |                | (         | 🖨 設定       | > |
| 利                                      | 利用者名<br>用者コード                    | 情報館 テスト<br>20101234 |          |            |                |           |            |   |
| ▋ 伝言                                   |                                  |                     |          |            |                |           |            |   |
|                                        |                                  |                     | 伝言はあ     | りません。      |                |           |            |   |
| ▋貸出状況:3                                | 3件                               |                     |          |            |                |           |            |   |
| 1 931001895 西洋<br>登録番号:931<br>貸出年月日:20 | 羊紀聞 教育社新書<br>001895<br>019/12/20 |                     |          | 781/12/4   |                |           |            |   |
| 2 000055881 あき                         | らすじとイラストでれ                       | つかる密教 文庫ぎんカ         | 堂        | 400/ア/1(c) |                |           |            |   |

| 高野山大学 🛛    | 図書館           |                     |          |       |                | 情報館       | テスト ログアウト  |  |
|------------|---------------|---------------------|----------|-------|----------------|-----------|------------|--|
| 高野山大学図書館HP | 新着資料          | 資料検索                | 雑誌タイトル索引 | カレンダー | CiNii Articles | 和歌山県内橫断検索 | 国立国会図書館    |  |
| INBUDS     | 文献依頼          | 利用状況照会              |          |       |                |           | すべての機能を見る» |  |
| ● 利用者語     | 役定            |                     |          |       |                |           |            |  |
| «利用状況照会に戻  | 8             |                     |          |       |                |           |            |  |
| オ<br>利月    | 利用者名<br>用者コード | 情報館 テスト<br>20101234 |          |       |                |           |            |  |
| ■ パスワードの   | 変更            |                     |          |       |                |           |            |  |
| パスワードを変    | 更する           |                     |          |       |                |           |            |  |

③パスワードを変更する際に利用者コードと現在のパスワード を入力し、新しいパスワードを任意の文字列(4 文字以上。英 数字を含む)を入力し「設定を保存する」をクリック。

| 高野山大             | 大学 図書館              |                      |                    |       |                | 情報館       | テスト ログアウト             |  |
|------------------|---------------------|----------------------|--------------------|-------|----------------|-----------|-----------------------|--|
| 高野山大学図言<br>INBUD | 皆館HP 新着資料<br>5 文献依頼 | 資料検索 雑言<br>利用状況照会    | もタイトル索引            | カレンダー | CiNii Articles | 和歌山県内橫断検索 | 国立国会図書館<br>すべての機能を見る» |  |
| ● 利              | 用者設定                |                      |                    |       |                |           |                       |  |
|                  | 利用者名利用者コード          | 情報館 テスト<br>20101234  |                    |       |                |           |                       |  |
| ■ パスワ            | ードの変更               |                      |                    |       |                |           |                       |  |
|                  |                     | 現在のバスワード<br>新しいバスワード |                    | •     |                |           |                       |  |
|                  |                     | 新しいパスワードの確           | 図<br>●●●<br>夏を保存する | •     | ずに戻る           | <u></u>   |                       |  |

④この画面が出たらパスワードの変更は終了です。※反映まで約15分かかります。

| 高野山大学                | 図書館            |                     |          |       |                | 情報館       | テスト ログアウト             |  |
|----------------------|----------------|---------------------|----------|-------|----------------|-----------|-----------------------|--|
| 高野山大学國書館HP<br>INBUDS | 新着資料<br>文献依頼   | 資料検索<br>利用状況照会      | 雑誌タイトル索引 | カレンダー | CiNii Articles | 和歌山県内橫断検索 | 国立国会図書館<br>すべての機能を見る» |  |
| ● 利用者                | 設定             |                     |          |       |                |           |                       |  |
| < 利用状況照会(こ)          | 実る             |                     |          |       |                |           |                       |  |
| *                    | 利用者名<br>利用者コード | 情報館 テスト<br>20101234 |          |       |                |           |                       |  |
| ■ パスワード              | の変更            |                     |          |       |                |           |                       |  |
|                      |                |                     | 保存し      | ました。  |                |           |                       |  |
| パスワードを               | 変更する           |                     |          |       |                |           |                       |  |

②「パスワードを変更する」をクリックします。

## 3)「利用状況照会」の利用方法

①高野山大学図書館 HP の蔵書検索画面の「ログイン」もしく は「利用状況照会」をクリックします。

| 野山大学図書館HP<br>INBUDS | 新着資料<br>文献依頼  | 資料檢索<br>利用状況照 | 雑誌タイトル系 | <b>秋引 カレンダー</b> | CiNii Articles | 和歌山県内 | 橫断検  | 索                                    | 国立国                                  |                                  | <b>当館</b><br>つ機能を        |
|---------------------|---------------|---------------|---------|-----------------|----------------|-------|------|--------------------------------------|--------------------------------------|----------------------------------|--------------------------|
| 資料を探す               |               |               |         |                 |                |       | «    | 20                                   | 20年                                  | 4月                               | ×                        |
| オペア                 | • <b>b</b> =  | 1.77          |         |                 | 检索             |       | 月    | 火                                    | 水                                    | ★                                | 金                        |
| 9730                | · [[-]-]-[-@. | ~//           |         |                 |                |       |      |                                      | 1                                    | 2                                | 3                        |
|                     |               |               |         |                 | 詳しく探り》         | 5     | 6    | 7                                    | 8                                    | 9                                | 10                       |
| 斩善盗判                |               |               |         |                 |                | 12    | 13   | 14                                   | 15                                   | 16                               | 17                       |
| 机相具杆                |               |               |         |                 |                | 19    | 20   | 21                                   | 22                                   | 23                               | 24                       |
|                     |               |               |         |                 |                | 26    | 27   | 28                                   | 29                                   | 30                               |                          |
|                     |               |               |         |                 |                |       | 開創開創 | 官日(9<br>官日(1<br>官日(9<br>官日(9<br>官日(9 | 3 : 00<br>3 : 00<br>9 : 00<br>9 : 00 | ~18 :<br>~18 :<br>~17 :<br>~20 : | 30)<br>30)<br>00)<br>00) |
| 一握りの穂 信             | 。 倫理學         | 綱要            | ト氏説教集   | 公祷文             | 倫理學講義          |       | 開創   | 图(1                                  | 3 : 00                               | ~20 :                            | 00)                      |

②利用者コードとパスワードを入力し、「ログイン」 ボタンを クリックすると表示されます。

| 高野山大学図書館HP | 新着資料 | 資料検索   | 雑誌タイトル索引       | カレンダー | CiNii Articles | 和歌山県内橫断検索 | 国立国会図書館   |
|------------|------|--------|----------------|-------|----------------|-----------|-----------|
| INBUDS     | 文献依頼 | 利用状況照会 |                |       |                |           | すべての機能を見る |
|            |      |        |                |       |                |           |           |
|            |      |        |                |       |                |           |           |
|            |      | 利月     | 月者コード:         |       |                |           |           |
|            |      | 20     | 101234         |       |                |           |           |
|            |      |        |                |       |                |           |           |
|            |      | 76     | マ <b>ウ</b> ード: |       |                |           |           |
|            |      | •      | •••            |       |                |           |           |
|            |      |        |                |       |                |           |           |
|            |      |        |                | ブイン   |                |           |           |
|            |      |        |                |       |                |           |           |

### ③利用者の貸出状況と予約状況が表示されます。

| 高野山大学図書館HP              | 新着資料      | 資料検索          | 雑誌タイト | トル索引      | カレンダー    | CiNii Articles | 和歌山県内橫断検索 | 国立国会図書館    |  |
|-------------------------|-----------|---------------|-------|-----------|----------|----------------|-----------|------------|--|
| <br>INBUDS              | 文献依赖      | 利用状況照会        |       |           |          |                |           | すべての機能を見る» |  |
| 🔵 利用者                   | 詳細        |               |       |           |          |                |           | 💠 設定       |  |
|                         | 利用者名      | 情報館 テスト       |       |           |          |                |           |            |  |
| 利                       | 用者コード     | 20101234      |       |           |          |                |           |            |  |
| ■伝言                     |           |               |       |           |          |                |           |            |  |
|                         |           |               |       | 伝言けあり     | +++ (    |                |           |            |  |
|                         |           |               |       | 121118095 | a. C.70. |                |           |            |  |
| ▋ 貸出状況                  |           |               |       |           |          |                |           |            |  |
|                         |           |               |       | 貸出はあり     | ません。     |                |           |            |  |
| ● 予約状況::                | 1 件       |               |       |           |          |                |           |            |  |
|                         |           |               |       |           |          |                |           |            |  |
| 1 000056939<br>登録番号:000 | 056939    | インターネット新世代 岩派 | 皮新書   |           |          |                | 岩波書店      |            |  |
| 予約年月日:2                 | 019/12/20 | 予約順位:1位       | 貸出中 予 | 約 1件      |          |                |           | 予約を取り消す    |  |
|                         |           |               |       |           |          |                |           |            |  |

## 4)「予約取消」

①「予約を取り消す」ボタンをクリックします。

|            | 高野山大学図書館HP<br>INBUDS     | 新着資料 資<br>文献依頼 利用      | 和検索 雑誌タイトル<br>部状況照会 | レ索引 カレンダー             | CiNii Articles        | 和歌山県内橫断検索   | 国立国会図書館<br>すべての機能を見る» |
|------------|--------------------------|------------------------|---------------------|-----------------------|-----------------------|-------------|-----------------------|
|            | 🛡 利用者詳                   | 細                      |                     |                       |                       |             | ✿ 設定                  |
|            | 利用                       | 用者名 情:<br>皆コード 20      | 報館 テスト<br>101234    |                       |                       |             |                       |
|            | ■ 伝言                     |                        |                     |                       |                       |             |                       |
|            |                          |                        | 位                   | 言はありません。              |                       |             |                       |
|            | ▋ 貸出状況                   |                        | ť                   | 出はありません。              |                       |             |                       |
|            | ■ 予約状況:14                | 牛                      |                     |                       |                       |             |                       |
|            | 1 000056939              | インターネッ                 | / 卜新世代 岩波新書         |                       |                       | 岩波書店        | -                     |
|            | 登録番号:00005<br>予約年月日:2019 | 6939<br>9/12/20 予約順位:1 | 位 貸出中 予約            | 1件                    |                       |             | 予約を取り消す               |
| ('         | の予約市派                    | 当を由請い                  | 由と表示:               | されます                  |                       |             |                       |
| 高野山方       | 大学図書館HP 新着資              |                        | 雑誌タイトル索引            | - カレンダー               | O<br>CiNii Articles   | 和歌山県内橫断検索   | 国立国会図書館               |
| II         | NBUDS 文献依                | 頼利用状況緊                 | <b>徐会</b>           |                       |                       |             | すべての機能を見る»            |
| 9          | 利用者詳細                    |                        |                     |                       |                       |             | 🔹 設定                  |
|            | 利用者名利用者コード               | 情報館 5<br>201012        | Fスト<br>34           |                       |                       |             |                       |
| 📕 🗗        | 5言                       |                        |                     |                       |                       |             |                       |
|            |                          |                        | 伝言は                 | はありません。               |                       |             |                       |
| ▋貸         | 皆出状況                     |                        |                     |                       |                       |             |                       |
|            |                          |                        | 貸出は                 | はありません。               |                       |             |                       |
| <b>日</b> 子 | 予約状況:1 件                 |                        |                     |                       |                       |             |                       |
| 1 000      | 0160124                  | あらすじとイラスト              | へでわかる密教 VAJRAYAN    | A from the outline an | id the illustration:日 | 本仏教最大… イースト | ・プレス                  |
|            | 啓録毎号 · 000160124         |                        |                     |                       |                       |             |                       |

③予約状況をご確認ください。※反映まで15分かかります。

| 高野山大学                | 図書館          |                     |          |       |                | 情報館       | テスト ログアウト             |
|----------------------|--------------|---------------------|----------|-------|----------------|-----------|-----------------------|
| 高野山大学図書館HP<br>INBUDS | 新着資料<br>文献依頼 | 資料検索<br>利用状況照会      | 雑誌タイトル索引 | カレンダー | CiNii Articles | 和歌山県内橫断検索 | 国立国会図書館<br>すべての機能を見る» |
| <b>9</b> 利用者         | 皆詳細          |                     |          |       |                |           | ✿ 設定                  |
|                      | 利用者名利用者コード   | 情報館 テスト<br>20101234 |          |       |                |           |                       |
| ■ 伝言                 |              |                     |          |       |                |           |                       |
|                      |              |                     | 伝言はあ     | りません。 |                |           |                       |
| ▋ 貸出状況               |              |                     |          |       |                |           |                       |
|                      |              |                     | 貸出はあ     | りません。 |                |           |                       |
| ■ 予約状況               |              |                     |          |       |                |           |                       |
|                      |              |                     | 予約はあ     | りません。 | 1              |           |                       |

5)「文献依頼」(HP 付与サービス)を使った申請(有料)

高野山大学図書館が所蔵している雑誌論文も以下の方法で複写 申請できます。また、高野山大学図書館が所蔵していない雑誌論 文などの複写物を他館から取り寄せるよう依頼することができ ます。

#### 文献複写申込方法

佐藤 吉介著「〈論文・その他〉初期キリスト教と初期日本仏教と の対比-ペテロ、パウロと最澄、空海-」

『実践英米文学』28号(実践女子大学出版・1998年発行)

p52-p87 収録 の場合

①蔵書検索画面の「文献依頼」をクリックします。

| 高野山大学 🛛                                | 高野山大学 図書館                    |                              |                                                                    |                               |       |                                                                                                 |                                                    |                                        |                                                | リグイ:                                              | >    |
|----------------------------------------|------------------------------|------------------------------|--------------------------------------------------------------------|-------------------------------|-------|-------------------------------------------------------------------------------------------------|----------------------------------------------------|----------------------------------------|------------------------------------------------|---------------------------------------------------|------|
| 高野山大学図書館HP<br>INBUDS                   | 新着資料 資料線<br>文献依頼 利用状況        | 漆 雑誌タイトJ<br>源会               | し來引 カレンダー                                                          | CiNii Articles                | 和歌山県の | 功蔬断検                                                                                            | 索 [                                                | 国 <b>立</b> 国<br>す                      | <b> 会図さ</b><br>「べての                            | 自由<br>自由<br>自由<br>に<br>を<br>一<br>一<br>他<br>能<br>を | :見る» |
| 資料を探す                                  |                              |                              |                                                                    |                               |       | ~                                                                                               | 202                                                | 20年:                                   | 1月                                             | *                                                 |      |
|                                        | ドーワードを入力                     |                              |                                                                    | 検索                            | B     | 月                                                                                               | 火                                                  | <u>ж</u>                               | *                                              | 金                                                 | ±    |
|                                        |                              |                              |                                                                    | 詳しく探す »                       | 5     | 6                                                                                               | 7                                                  | 8                                      | 9                                              | 10                                                | 11   |
| 新若咨約                                   |                              |                              |                                                                    |                               | 1     | 2 13                                                                                            | 14                                                 | 15                                     | 16                                             | 17                                                | 18   |
| が信要件                                   |                              |                              |                                                                    |                               | 19    | 20                                                                                              | 21                                                 | 22                                     | 23                                             | 24                                                | 25   |
| <sup>16 mail</sup><br>解説教育六法<br>昭和46年版 | 神仏と中世人<br>宗教をめぐるホ<br>ンネとタテマエ | レットマン日<br>記 若きフラン<br>ス士官の見た明 | ・<br>・<br>・<br>・<br>・<br>・<br>・<br>・<br>・<br>・<br>・<br>・<br>・<br>・ | No Image<br>太田耕造全集<br>第4巻(補遺) |       | <ul> <li>27</li> <li>開創</li> <li>開創</li> <li>開創</li> <li>開創</li> <li>開創</li> <li>(休創</li> </ul> | 28<br>1日(9<br>1日(13<br>1日(9<br>1日(9<br>1日(13<br>1日 | 29<br>: 00~<br>: 00~<br>: 00~<br>: 00~ | 30<br>~18::<br>~18::<br>~17::<br>~20::<br>~20: | 30)<br>30)<br>00)<br>00)<br>00)                   | >    |

| ②利用者コード・ | ・パスワー | ドを入力します。 |
|----------|-------|----------|
|----------|-------|----------|

| 高野山大学      | 図書館  |        |                |            |                | 情報館       | テスト ログアウト  |
|------------|------|--------|----------------|------------|----------------|-----------|------------|
| 高野山大学図書館HP | 新着資料 | 資料検索   | 雑誌タイトル索引       | カレンダー      | CiNii Articles | 和歌山県内橫断検索 | 国立国会図書館    |
| INBUDS     | 文献依頼 | 利用状況照会 |                |            |                |           | すべての機能を見る» |
|            |      |        |                |            |                |           |            |
|            |      |        |                |            |                |           |            |
|            |      | 利      | 用者コード:         |            |                |           |            |
|            |      |        |                |            |                |           |            |
|            |      | 15     |                |            |                |           |            |
|            |      |        | χ <u>υ</u> -κ. |            |                |           |            |
|            |      |        |                |            |                |           |            |
|            |      |        |                | <b>ブイン</b> |                |           |            |

③依頼したい内容(この場合、文献複写)を選択し、その資料の情 報、著者と論文名の他に希望する論文が収録されている雑誌 名、巻、号、ページ、出版社、特記事項には「文献複写希望」 (図書館に所蔵していない文献の場合「相互利用文献複写希望」) と入力したら「次へ(依頼内容の確認)」をクリックします。

| 高野山大学                                                                                 | 図書館                                                                    |                                                         |                                                        |                                        |                 | 情報館       | テスト ログアウト  |
|---------------------------------------------------------------------------------------|------------------------------------------------------------------------|---------------------------------------------------------|--------------------------------------------------------|----------------------------------------|-----------------|-----------|------------|
| 高野山大学図書館H                                                                             | P 新着資料                                                                 | 資料検索                                                    | 雑誌タイトル索引                                               | カレンダー                                  | CiNii Articles  | 和歌山県内橫断検索 | 国立国会図書館    |
| INBUDS                                                                                | 文献依頼                                                                   | 利用状況照会                                                  |                                                        |                                        |                 |           | すべての機能を見る» |
| 🔵 文献                                                                                  | 衣頼 依頼内容の                                                               | 入力                                                      |                                                        |                                        |                 |           |            |
| 依                                                                                     | 瀬内容の入力                                                                 |                                                         | 依頼内容                                                   | の確認                                    |                 | 依頼完了      |            |
| ■ご利用に際して<br>※通信生の方は込<br>※回書館に登録<br>※紹介状発行、照<br>特記事項に内容な                               | C<br>送本依頼についてはご<br>されている方法以外の<br>副入依頼等をご希望の<br>と詳しく記入してくだ<br>長<br>利田考名 | のフォームで申請<br>連絡方法をご希望<br>場合は、依頼種別<br>さい。また、対応<br>情報館 テフト | してください。請求訂<br>の場合は、特記事項に<br>! = 「その他」を選択<br>期限などもあれば記フ | 2号・登録番号は<br>「記入してくださ<br>して、<br>してください。 | 特記事項に記入して<br>い。 | てください。    |            |
|                                                                                       | 利用者コード                                                                 | 1月報館 テスト<br>20101234                                    |                                                        |                                        |                 |           |            |
| <ul> <li>文献情報</li> <li>(=) このマーク</li> <li>依頼種別 (2021)</li> <li>資料種別 (2021)</li> </ul> | 7の付いた項目のうち<br>● 1<br>● 4                                               | 、いずれかの入力<br>復写 ◎ 借用 (<br><sup>雑誌</sup> ◎ 図書 (           | が必須となります。<br>● その他                                     |                                        |                 |           |            |
| 莫科裡別【必須】                                                                              | ی                                                                      | 細心 () 凶舌 (                                              | ● 不明                                                   |                                        |                 |           |            |

| 依頼種別(必須)      | ● 複写 💿 借用 💿 その他  |
|---------------|------------------|
| 資料種別 (必須)     | ● 雑誌  ◎ 図書  ◎ 不明 |
| ISSN (**)     | 09100393         |
| e-ISSN        |                  |
| ISBN (*)      |                  |
| 誌名(書名) [※]    | 実践英米文学           |
| 誌名(書名)略称 [**] |                  |
| 巻             | 28               |

| 誌名(書名) [※]   | 実践英米文学                            |           |
|--------------|-----------------------------------|-----------|
| 誌名(書名)略称 [※] |                                   |           |
| 巻            | 28                                |           |
| 号            |                                   |           |
| ページ          | 52-87                             |           |
| 出版者          | 実践女子大学                            |           |
| 出版年          | 1998-03-17                        |           |
| 論題 (※)       | 〈論文・その他〉初期キリスト教と初期日本仏教との対比-ペテロ、パウ |           |
| 著者           | 佐藤 吉介                             |           |
| 特記事項         | 相互利用(文献複写希望)                      |           |
|              |                                   |           |
|              |                                   | 入力値をクロマする |

7

④申込内容を確認して間違いがなければ「依頼する」 をクリック します。

| 哥野山大学図書館HP 新 | 着資料 資料検索          | 雑誌タイトル索引     | カレンダー    | CiNii Articles | 和歌山県内橫断検索 | 国立国会図書館  |
|--------------|-------------------|--------------|----------|----------------|-----------|----------|
| INBUDS 文     | 献依賴 利用状況縣         | 会            |          |                |           | すべての機能を見 |
|              |                   |              |          |                |           |          |
| 又用和113期      | 依頼内容の確認           |              |          |                |           |          |
| 依頼内容の        | の入力               | 依頼内容         | 容の確認     |                | 依頼完了      |          |
|              |                   |              |          |                |           |          |
| ■ 利用者情報      |                   |              |          |                |           |          |
| 利用者          | 名 情報館 5           |              |          |                |           |          |
| 利用者コ         | - <b>F</b> 201012 | 34           |          |                |           |          |
|              |                   |              |          |                |           |          |
| ■ 文献情報       |                   |              |          |                |           |          |
| 依頼種別         | 複写                |              |          |                |           |          |
| 資料種別         | 雑誌                |              |          |                |           |          |
| ISSN         | 09100393          |              |          |                |           |          |
| e-ISSN       |                   |              |          |                |           |          |
| ISBN         |                   |              |          |                |           |          |
| 誌名(書名)       | 実践英米文学            |              |          |                |           |          |
| 誌名(書名)略称     |                   |              |          |                |           |          |
| 巻            | 28                |              |          |                |           |          |
| 号            |                   |              |          |                |           |          |
| ページ          | 52-87             |              |          |                |           |          |
| 出版者          | 実践女子大学            |              |          |                |           |          |
| 出版年          | 1998-03-17        |              |          |                |           |          |
| 論題           | 〈論文・その他           | 〉初期キリスト教と初期E | 日本仏教との対比 | ペテロ、パウロと最      | 漫、空海-     |          |
| 著者           | 佐藤 吉介             |              |          |                |           |          |
|              | 相互利田(文献褚          | (三希望)        |          |                |           |          |

⑤この画面が出たら申し込みが完了です。

| 野山大学図書館HF                                                                                                    | P 新着資料                                                                                                    | 資料検索                                                                      | 雑誌タイトル索引   | カレンダー     | CiNii Articles | 和歌山県内橫断検索     | 国立国会図書館   |
|----------------------------------------------------------------------------------------------------|----------------------------------------------------------------------------------------------------|---------------------------------------------------------------------------|------------|-----------|----------------|---------------|-----------|
| INBUDS                                                                                                    | 文献依頼                                                                                                    | 利用状況照会                                                                    |            |           |                |               | すべての機能を見る |
|                                                                                                    |                                                                                                    |                                                                           |            |           |                |               |           |
|                                                                                                    | LATE MARTE J                                                                                                    |                                                                           |            |           |                |               |           |
| 依                                                                                                    | 頼内容の入力                                                                                                    |                                                                           | 依頼内容       | 容の確認      |                | 依頼完了          | ,         |
|                                                                                                    |                                                                                                    |                                                                           |            |           |                |               |           |
| 受付番号                                                                                                    |                                                                                                    |                                                                           |            |           |                |               |           |
| 202001                                                                                                    | 09-11105                                                                                                    | 1-094546                                                                  | 5800       |           |                |               |           |
| 202001                                                                                                    | 105 11105                                                                                                    | 1 004040                                                                  | 0000       |           |                |               |           |
| 利用者情報                                                                                                    | 8                                                                                                    |                                                                           |            |           |                |               |           |
| 10/0 [116+]                                                                                                    | IX                                                                                                    |                                                                           |            |           |                |               |           |
|                                                                                                    | 利用者名                                                                                                    | 情報館 テスト                                                                   | 、<br>、     |           |                |               |           |
|                                                                                                    | 利用者コード                                                                                                    | 20101234                                                                  |            |           |                |               |           |
| 文献情報                                                                                                    |                                                                                                    |                                                                           |            |           |                |               |           |
| 文献情報                                                                                                    |                                                                                                    |                                                                           |            |           |                |               |           |
| 文献情報<br><sup>依頼種別</sup>                                                                                           | 複                                                                                                    | 写<br>+                                                                    |            |           |                |               |           |
| 文献情報<br>依頼種別<br>資料種別                                                                                              | 複. 2010                                                                                                    | 写<br>誌                                                                    |            |           |                |               |           |
| 文献情報<br>依頼種別<br>資料種別<br>ISSN                                                                                      | 複:<br>雑!<br>09                                                                                                    | 写<br>誌<br>100393                                                          |            |           |                |               |           |
| 文献情報<br><sup>依賴種別</sup><br>資料種別<br>ISSN<br>e-ISSN                                                                 | 復:<br>雑!<br>09                                                                                                    | 写<br>誌<br>100393                                                          |            |           |                |               |           |
| 文献情報<br>依頼種別<br>資料種別<br>ISSN<br>e-ISSN<br>ISBN<br>E59(世名)                                                         | 復<br>雑<br>09                                                                                                    | 写<br>誌<br>100393                                                          |            |           |                |               |           |
| 文献情報<br>依頼種別<br>資料種別<br>ISSN<br>e-ISSN<br>ISBN<br>誌名(書名)<br>詳久(書名)S846                                            | 複<br>雑<br>09<br>東                                                                                                    | 写<br>誌<br>100393<br>践英米文学                                                 |            |           |                |               |           |
| 文献情報<br>依頼種別<br>資料種別<br>ISSN<br>e-ISSN<br>ISBN<br>誌名(書名)<br>誌名(書名)略称<br>恭                                         | 複<br>種<br>09<br>東<br>3                                                                                                    | 写<br>誌<br>100393<br>跩英米文学                                                 |            |           |                |               |           |
| 文献情報<br>依頼種別<br>資料種別<br>ISSN<br>e-ISSN<br>ISBN<br>誌名(書名)<br>誌名(書名)略称<br>卷<br>号                                    | 復:<br>第1<br>09<br>天道<br>28                                                                                                    | 写<br>誌<br>100393<br>践英米文学                                                 |            |           |                |               |           |
| 文献情報<br>依頼種別<br>資料種別<br>ISSN<br>e-ISSN<br>ISBN<br>誌名(書名)<br>誌名(書名)<br>誌名(書名)略称<br>巻<br>号<br>ページ                   | 復:<br>第1<br>09<br>実<br>28<br>28                                                                                                    | 写<br>誌<br>100393<br>践英米文学<br>:                                            |            |           |                |               |           |
| 文献情報<br>依頼種別<br>資料種別<br>ISSN<br>e-ISSN<br>ISBN<br>誌名(書名)<br>誌名(書名)略称<br>巻<br>号<br>ページ<br>出版者                      | 復<br>雑<br>09<br>実<br>28<br>52<br>実                                                                                                    | 写<br>誌<br>100393<br>践英米文学<br>87<br>建女子大学                                  |            |           |                |               |           |
| 文献情報<br>依頼種別<br>資料種別<br>ISSN<br>e-ISSN<br>ISBN<br>誌名(書名)<br>誌名(書名)<br>総名(書名)<br>略称<br>巻<br>号<br>ページ<br>出版者<br>出版年 | 復<br>弾<br>09<br>実<br>28<br>52<br>実<br>19                                                                                                    | 写<br>誌<br>100393<br>護英米文学<br>87<br>護女子大学<br>198-03-17                     |            |           |                |               |           |
| 文献情報<br>依頼種別<br>資料種別<br>ISSN<br>e-ISSN<br>ISBN<br>誌名(書名)<br>誌名(書名)略称<br>巻<br>号<br>ページ<br>出版年<br>論題                | 複                                                                                                    | 写<br>誌<br>100393<br>践英米文学<br>-87<br>践女子大学<br>98-03-17<br>論文・その他〉初初        | 明キリスト教と初期日 | 日本仏教との対比・ | ペテロ、パウロと呈      | <b>巡、</b> 空海- |           |
| 文献情報<br>依頼種別<br>資料種別<br>ISSN<br>e-ISSN<br>ISBN<br>誌名(書名)略称<br>巻<br>号<br>ページ<br>出版者<br>出版年<br>論題<br>著者             | 複:<br>雑<br>09<br>実<br>28<br>52<br>実<br>19<br>(<br>1<br>(<br>次<br>(<br>)<br>(<br>)<br>(<br>)<br>(<br>)<br>(<br>)<br>(<br>)<br>(<br>)<br>(<br>)<br>(<br>) | 写<br>誌<br>100393<br>践英米文学<br>-87<br>践女子大学<br>98-03-17<br>論文・その他〉初<br>藤 吉介 | 明キリスト教と初期E | 日本仏教との対比- | ペテロ、パウロと量      | 貴澄、空海-        |           |

※文献複写の料金は、依頼した図書館によって異なりますが、1 枚 10 円 から 50 円ほどとなっています。本学図書館に取り寄せた後に送付し ます。料金は同封の郵便振込用紙にてお支払いください。 送本貸出申込方法 『弘法大師空海読本』を送本貸出希望の場合

| 本田工 理:<br>御に崩わた異能の僧 | 0000<br><b>引入決</b><br>本田<br>462/-<br>原書房<br>2002<br>和書<br>表紙圖<br>圖像を<br>資料の | 91173<br><b> 大師空油</b><br>不二雄著<br>ク/85<br>号<br>/03<br>傘は「紀伊國屋舎<br>クリックすると紀イ<br>URL: https:// | す」のものを使用しています。<br>P電屋専店のオンラインストアの詳<br>lib-s koyasan-u.ac.jp/opac4/opa | 幅ページを表示します。<br>c/Holding_list/search?rgtn=( | 000091173 |                      |                |   |
|---------------------|-----------------------------------------------------------------------------|---------------------------------------------------------------------------------------------|-----------------------------------------------------------------------|---------------------------------------------|-----------|----------------------|----------------|---|
| 予約はありません            |                                                                             |                                                                                             |                                                                       |                                             |           |                      |                |   |
| ▼ 詳しい情報を閉じる         |                                                                             |                                                                                             |                                                                       |                                             |           |                      |                |   |
| 分類記号1               | 462(宗祖                                                                      | 1伝記(弘法大師                                                                                    | のみ))                                                                  |                                             |           |                      |                |   |
| 著者記号                | ·<br>ク                                                                      |                                                                                             |                                                                       |                                             |           |                      |                |   |
| 副本記号                | 85                                                                          |                                                                                             |                                                                       |                                             |           |                      |                |   |
| 定価                  | 0                                                                           |                                                                                             |                                                                       |                                             |           |                      |                |   |
| ページ                 | 300p                                                                        |                                                                                             |                                                                       |                                             |           |                      |                |   |
| サイズ                 | 21cm                                                                        |                                                                                             |                                                                       |                                             |           |                      |                |   |
| ISBN1               | 45620347                                                                    | 793                                                                                         |                                                                       |                                             |           |                      |                |   |
| 保管場所コード             | 01(書庫)                                                                      | )                                                                                           |                                                                       |                                             |           |                      |                |   |
| 件名                  | BSH:空海                                                                      |                                                                                             |                                                                       |                                             |           |                      |                |   |
| 由宏细日1               | いたれ 注土                                                                      | 体力 海洋十                                                                                      |                                                                       |                                             |           |                      |                |   |
| 内各和目1               | VI:52A/ZX/A                                                                 | 帅王/母疯 个                                                                                     |                                                                       |                                             |           |                      |                |   |
|                     |                                                                             |                                                                                             |                                                                       |                                             |           |                      |                |   |
| ■ 所蔵一覧              |                                                                             |                                                                                             |                                                                       |                                             |           |                      |                |   |
| 武恭 · 1 血            |                                                                             |                                                                                             |                                                                       |                                             |           |                      |                |   |
| ////ww I TTT        |                                                                             |                                                                                             |                                                                       |                                             |           | ₩ «*# <b># =</b> 7 . | 217 o 111 0 12 |   |
|                     |                                                                             |                                                                                             |                                                                       |                                             |           | 业へ省える:               | 最初の亚の順         | • |
| 登録番号                |                                                                             |                                                                                             |                                                                       |                                             |           |                      |                |   |
| 分類記号1               | 者者記号                                                                        | 副本記号                                                                                        | 保管場所コード                                                               |                                             |           |                      |                |   |
| 1 000091173         |                                                                             |                                                                                             |                                                                       |                                             |           |                      |                |   |
| 462                 | ク                                                                           | 85                                                                                          | 01(書庫)                                                                |                                             |           |                      |                |   |
|                     |                                                                             |                                                                                             |                                                                       |                                             |           |                      |                |   |
|                     |                                                                             |                                                                                             |                                                                       |                                             |           |                      |                |   |
|                     |                                                                             |                                                                                             |                                                                       |                                             |           |                      |                |   |
|                     |                                                                             |                                                                                             |                                                                       |                                             |           |                      |                |   |

## ① 蔵書検索画面の「文献依頼」をクリックします。

| 高野山大学 図書                     | 高野山大学 図書館                                                |                            |                                                                                                    |                               |        |     |                                                                                                    |                                      | コグイ                                   | >                |
|------------------------------|----------------------------------------------------------|----------------------------|----------------------------------------------------------------------------------------------------|-------------------------------|--------|-----|----------------------------------------------------------------------------------------------------|--------------------------------------|---------------------------------------|------------------|
| 高野山大学図書館HP 第<br>INBUDS S     | 而着資料 資料検索<br>又獻依頼 利用状況照会                                 | 雑誌タイトル                     | 素引 カレンダー                                                                                                    | CiNii Articles                | 和歌山県内相 | 断検索 | 国立                                                                                                    | <b>国会図</b><br>すべて(                   | 書館の機能で                                | <sup>E</sup> 見る» |
| 資料を探す                        |                                                          |                            |                                                                                                    |                               |        | ×   | 2020£                                                                                                    | F1月                                  | ×                                     | >                |
| <br>すべて ~                    | キーワードを入力                                                 |                            |                                                                                                    | 検索                            | B      | 月   | 火水                                                                                                    | *                                    | 金                                     | ±                |
|                              |                                                          |                            |                                                                                                    | 詳しく探す»                        | 5      | 6   | 7 8                                                                                                    | 9                                    | 10                                    | 4<br>11          |
| 东美咨约                         |                                                          |                            |                                                                                                    |                               | 12     | 13  | 14 19                                                                                                    | 16                                   | 17                                    | 18               |
| 机但具件                         |                                                          |                            |                                                                                                    |                               | 19     | 20  | 21 22                                                                                                    | 23                                   | 24                                    | 25               |
| Po Poins<br>解説教育六法<br>昭和46年版 | 神仏と中世人<br>う教をめぐるホ<br>ンネとタテマエスス         ク<br>語<br>、教をのであれ | レットマン日<br>ま若きフラン<br>生育の見た明 | <ul> <li>・・     <li>・・     <li>・・     <li>・・     <li>・・     <li>・・     <li>・・     <li>・・     <li>・・     <li>・・     <li>・・     <li>・・     <li>・・     <li>・・     <li>・・     <li>・・     <li>・・     <li>・・     <li>・・     <li>・     <li>・・     <li>・・     <li>・・     <li>・・     <li>・・     <li>・・     <li>・・     <li>・・     <li>・・     <li>・・     <li>・・     <li>・・     <li>・・     <li>・・     <li>・・     <li>・・     <li>・・     <li>・・     <li>・・     <li>・・     </li> <li>・・     </li> <li>・・      </li> <li>・・      </li> <li>・・     </li> <li>・・     </li> <l></l></li></li></li></li></li></li></li></li></li></li></li></li></li></li></li></li></li></li></li></li></li></li></li></li></li></li></li></li></li></li></li></li></li></li></li></li></li></li></li></ul> | No Image<br>太田耕造全集<br>第4巻(補遺) |        |     | 20 29<br>3(9:00<br>3(13:0<br>3(9:00<br>3(9:00<br>3(13:0<br>3(13:0<br>3(13:0<br>3(13:0)<br>3(13:0)<br>3( | )~18<br>)~18<br>)~17<br>)~20<br>)~20 | 31<br>30)<br>30)<br>00)<br>00)<br>30) | - »              |

②利用者コード・パスワードを入力します。

| 高野山大学 [              | 図書館                 |                      |             | 情報館                | テスト ログアウト             |
|----------------------|---------------------|----------------------|-------------|--------------------|-----------------------|
| 高野山大学図書館HP<br>INBUDS | 新着資料 資料<br>文献依頼 利用1 | 科検索 雑誌タイトル案引<br>状況照会 | カレンダー CiNii | Articles 和歌山県内橫断検索 | 国立国会図書館<br>すべての機能を見る» |
|                      |                     | 利用者コード:<br>          |             |                    |                       |
|                      |                     | パスワード:               |             |                    |                       |
|                      |                     |                      | <i>ヷ</i> イン |                    |                       |

③依頼したい内容(この場合借用)を選択し、その資料の情報(ISBN・ ISSN・誌名(書名)・出版社・著者等)、特記事項に登録番号・請求記号 を入力したら「次へ(依頼内容の確認)」をクリックします。

| 高野山大学 図                                                          | 書館                                       |                                              |                                                      |                                          |                | 情報館       | テスト ログアウト  |
|------------------------------------------------------------------|------------------------------------------|----------------------------------------------|------------------------------------------------------|------------------------------------------|----------------|-----------|------------|
| 高野山大学図書館HP                                                       | 新着資料                                     | 資料検索                                         | 雑誌タイトル索引                                             | カレンダー                                    | CiNii Articles | 和歌山県内橫断検索 | 国立国会図書館    |
| INBUDS                                                           | 文献依頼                                     | 利用状況照会                                       |                                                      |                                          |                |           | すべての機能を見る» |
| 文献依頼                                                             | 依頼内容の                                    | (J)                                          |                                                      |                                          |                |           |            |
| 依頼内                                                              | 容の入力                                     |                                              | 依頼内容                                                 | の確認                                      |                | 依頼完了      |            |
| ■ご利用に際して<br>※通信生の方は送本依<br>※図書館に登録されて<br>※紹介状発行、購入依<br>特記事項に内容を詳し | 頼についてはこ<br>いる方法以外の<br>親等をご希望の<br>く記入してくだ | のフォームで申請<br>連絡方法をご希望<br>暑合は、依頼種別<br>さい。また、対応 | してください。請求証<br>の場合は、特記事項に<br>= 「その他」を選択<br>期限などもあれば記入 | 3号・登録番号は:<br>「記入してくださ!<br>して、<br>してください。 | 特記事項に記入し<br>い。 | てください。    |            |
| ■利用者情報                                                           |                                          |                                              |                                                      |                                          |                |           |            |

| 利用者名   | 情報館 テスト  |
|--------|----------|
| 利用者コード | 20101234 |

#### ■ 文献情報

| (**) このマークの付いたI | 項目のうち、いずれかの入力が必須となります。 |
|-----------------|------------------------|
| 依頼種別 (必須)       | ◎ 複写 💿 借用 💿 その他        |
| 資料種別 (必須)       | ◎ 雑誌 ● 図書 ◎ 不明         |
| ISSN (**)       |                        |
| e-ISSN          |                        |
| ISBN (**)       | 4562034793             |
| 誌名(書名) [※]      | 弘法大師空海読本               |
| 誌名(書名)略称 [※]    |                        |
| 巻               |                        |

| 誌名(書名)略称 [%]          巻          号          ページ          出版者       原書房         出版年       2002/03         論題 [%]          著者       本田不二雄         特記事項       整録番号000091173<br>請求記号462/ク/85 | 誌名(書名) [※]   | 弘法大師空海読本                      |           |
|----------------------------------------------------------------------------------------------------|--------------|-------------------------------|-----------|
| 巻                                                                                                    | 誌名(書名)略称 [※] |                               |           |
| 号                                                                                                    | 巻            |                               |           |
| ページ     原書房       出版者     原書房       出版年     2002/03       論題[*]        著者     本田不二雄       特記事項     登録番号000091173       請求記号462/ク/85                                                      | 号            |                               |           |
| 出版者 原書属 2002/03<br>出版年 2002/03<br>論題 (*)<br>著者 本田不二雄<br>特記事項 登録番号000091173<br>請求記号462/ク/85                                                                                               | ページ          |                               |           |
| 出版年 2002/03<br>論題 (**)<br>著者 本田不二雄<br>特記事項 登録番号000091173<br>請求記号462/ク/85                                                                                                    | 出版者          | 原書房                           |           |
| 論題 [◎] 著者 本田不二雄 特記事項 登録番号000091173 請求記号462/ク/85 入力様をクリアする                                                                                                    | 出版年          | 2002/03                       |           |
| <ul> <li>著名 本田不二雄</li> <li>特記事項 登録番号000091173<br/>請求記号462/ク/85</li> <li>入力得をクリアする</li> </ul>                                                                                             | 論題 [**]      |                               |           |
| 特記事項 登録番号000091173 請求記号462/ウ/85 入力導をクリアする                                                                                                    | 著者           | 本田不二雄                         |           |
| 入力値をクリアする                                                                                                    | 特記事項         | 登録董号000091173<br>請求記号462/ク/85 |           |
|                                                                                                    |              |                               | 入力値をクリアする |

④ 申込内容を確認して間違いがなければ「依頼する」をクリック

|              | иц            |          |          |       |                |           |           |
|--------------|---------------|----------|----------|-------|----------------|-----------|-----------|
| 野山大学図書館HP 新語 | 着資料 資         | [料検索     | 雑誌タイトル索引 | カレンダー | CiNii Articles | 和歌山県内橫断検索 | 国立国会図書館   |
|              | <b>試依頼</b> 利用 | 状況照会     |          |       |                |           | すべての機能を見る |
| 🔵 文献依頼       | 依頼内容の確認       |          |          |       |                |           |           |
|              |               |          |          |       |                |           |           |
| 依頼内容の        | の入力           |          | 依頼内容     | 客の確認  |                | 依頼完了      |           |
| ■ 利田老情報      |               |          |          |       |                |           |           |
|              |               |          |          |       |                |           |           |
| 利用者:         | 名 情報          | 報館 テスト   |          |       |                |           |           |
| 利用伯□□        | -1 20         | 101234   |          |       |                |           |           |
| 依頼種別         | 借用            |          |          |       |                |           |           |
| 資料種別         | 図書            |          |          |       |                |           |           |
| ISSN         |               |          |          |       |                |           |           |
| e-ISSN       |               |          |          |       |                |           |           |
| ISBN         | 4562034       | 793      |          |       |                |           |           |
| 誌名(書名)       | 弘法大師3         | 2海読本     |          |       |                |           |           |
| 誌名(書名)略称     |               |          |          |       |                |           |           |
| 巻            |               |          |          |       |                |           |           |
| 号            |               |          |          |       |                |           |           |
| ページ          |               |          |          |       |                |           |           |
| 出版者          | 原書房           |          |          |       |                |           |           |
| 出版年          | 2002/03       |          |          |       |                |           |           |
| 論題           |               |          |          |       |                |           |           |
| 著者           | 本田不二加         | 隹        |          |       |                |           |           |
| 特記事項         | 登録番号(         | 00091173 | 1        |       |                |           |           |
|              |               | 621/J/95 |          |       |                |           |           |

⑤この画面が出たら申し込みが完了です。

| \$PUI人子因舌腔 HP +13                                                                                       | 皆資料                                                    | 資料検索                                    | 雑誌タイトル索引          | カレンダー | CiNii Articles | 和歌山但内描断检索       | 国立国会図書館                               |
|----------------------------------------------------------------------------------------------------|--------------------------------------------------------|-----------------------------------------|-------------------|-------|----------------|-----------------|---------------------------------------|
|                                                                                                    | 成依頼 利川                                                 | 用状況照会                                   | IL SKALLL A SHEET | 13677 | SITIL ALGOES   | порыные эприлжж | すべての機能を見る                             |
|                                                                                                    | 197                                                    |                                         |                   |       |                |                 | · · · · · · · · · · · · · · · · · · · |
| 🔵 文献依頼                                                                                                  | 依頼完了                                                   |                                         |                   |       |                |                 |                                       |
| 体表中空。                                                                                                   | .1+                                                    |                                         |                   |       |                | <b>井林中</b> つ    | ,                                     |
| 1以親内谷0.                                                                                                 |                                                        |                                         | 11以来到17月          | 谷の功権部 |                | 11()親元」         |                                       |
| ᄧᄮᆓᄆ                                                                                                    |                                                        |                                         |                   |       |                |                 |                                       |
| 文竹笛与                                                                                                    |                                                        |                                         |                   |       |                |                 |                                       |
| 20230403-1                                                                                              | 50811-0                                                | 66187                                   | 000               |       |                |                 |                                       |
| 202001001                                                                                               |                                                        | 100107                                  | 000               |       |                |                 |                                       |
| 和田老性和                                                                                                   |                                                        |                                         |                   |       |                |                 |                                       |
| 利用有情報                                                                                                   |                                                        |                                         |                   |       |                |                 |                                       |
| 利用者                                                                                                    | 名 信                                                    | 「報館 テスト                                 |                   |       |                |                 |                                       |
| 利用者コ-                                                                                                   | -l <sup>k</sup> 20                                     | 0101234                                 |                   |       |                |                 |                                       |
|                                                                                                    |                                                        |                                         |                   |       |                |                 |                                       |
|                                                                                                    |                                                        |                                         |                   |       |                |                 |                                       |
|                                                                                                    |                                                        |                                         |                   |       |                |                 |                                       |
|                                                                                                    | (# -                                                   |                                         |                   |       |                |                 |                                       |
| 化积相思测                                                                                                   | 信用                                                     |                                         |                   |       |                |                 |                                       |
|                                                                                                    |                                                        |                                         |                   |       |                |                 |                                       |
| 資料種別<br>ISSN                                                                                            | 図書                                                     |                                         |                   |       |                |                 |                                       |
| 資料種別<br>ISSN<br>e-ISSN                                                                                  | 図書                                                     |                                         |                   |       |                |                 |                                       |
| 資料種別<br>ISSN<br>e-ISSN<br>ISBN                                                                          | 図書<br>4562034                                          | 4793                                    |                   |       |                |                 |                                       |
| 資料種別<br>ISSN<br>e-ISSN<br>ISBN<br>誌名(書名)                                                                | 図書<br>456203-<br>弘法大師                                  | 4793<br>i空海読本                           |                   |       |                |                 |                                       |
| 資料種別<br>ISSN<br>e-ISSN<br>ISBN<br>誌名(書名)<br>誌名(書名)略称                                                    | 図書<br>4562034<br>弘法大師                                  | 4793<br>5空海読本                           |                   |       |                |                 |                                       |
| 資料種別<br>ISSN<br>e-ISSN<br>ISBN<br>誌名(書名)<br>誌名(書名)略称<br>卷                                               | 図書<br>456203-<br>弘法大師                                  | 4793<br>ī空海読本                           |                   |       |                |                 |                                       |
| 資料種別<br>ISSN<br>e-ISSN<br>ISBN<br>誌名(書名)<br>誌名(書名)略称<br>巻<br>号                                          | 図書<br>456203-<br>弘法大師                                  | 4793<br>『空海読本                           |                   |       |                |                 |                                       |
| 資料種別<br>ISSN<br>e-ISSN<br>ISBN<br>誌名(書名)<br>誌名(書名)略称<br>巻<br>号                                          | 図書<br>456203<br>弘法大師                                   | 4793<br>1空海読本                           |                   |       |                |                 |                                       |
| 資料種列<br>ISSN<br>e-ISSN<br>ISBN<br>誌名(書名)<br>誌名(書名)<br>総名<br>号<br>ページ<br>出版者                             | 図書<br>456203<br>弘法大師<br>原書房                            | 4793<br>ī空海読本                           |                   |       |                |                 |                                       |
| 資料種別<br>ISSN<br>e-ISSN<br>ISBN<br>誌名(書名)<br>誌名(書名)略称<br>巻<br>号<br>ページ<br>出版者<br>出版年                     | 図書<br>4562034<br>弘法大師<br>原書房<br>2002/03                | 4793<br>ī空海読本<br>3                      |                   |       |                |                 |                                       |
| 資料種別<br>ISSN<br>e-ISSN<br>ISBN<br>誌名(書名)<br>誌名(書名)略称<br>巻<br>号<br>ページ<br>出版者<br>出版年<br>論題               | 図書<br>456203/<br>弘法大師<br>原書房<br>2002/03                | 4793<br>i空海読本<br>3                      |                   |       |                |                 |                                       |
| 資料種別<br>ISSN<br>e-ISSN<br>ISBN<br>誌名(書名)<br>誌名(書名)略称<br>卷<br>号<br>ページ<br>出版者<br>出版年<br>論題<br>著者         | 図書<br>4562034<br>弘法大師<br>原書房<br>2002/03<br>本田不二        | 4793<br>ī空海読本<br>3<br>.)進               |                   |       |                |                 |                                       |
| 資料種別<br>ISSN<br>e-ISSN<br>ISBN<br>誌名(書名)<br>誌名(書名)略称<br>巻<br>号<br>ページ<br>出版者<br>出版年<br>論題<br>着者<br>符記事項 | 図書<br>456203<br>弘法大師<br>原書房<br>2002/03<br>本田不二<br>登録番号 | 4793<br>蔣空海読本<br>3<br>:雄<br>} 000091173 |                   |       |                |                 |                                       |

※料金は、本の重さや大きさによって異なります。料金は同封の郵便振 込用紙にてお支払いください。

また本の状態によって貸出ができない場合があります。

相互利用貸借は通信生の方はご利用できません

# 高野山大学図書館閲覧室